**PROGRAMA MOVES III-INFRAESTRUCTURES COMUNITAT** VALENCIANA

**PROCEDIMIENT DE PRESENTACIÓ DE SOL·LICITUDS** 

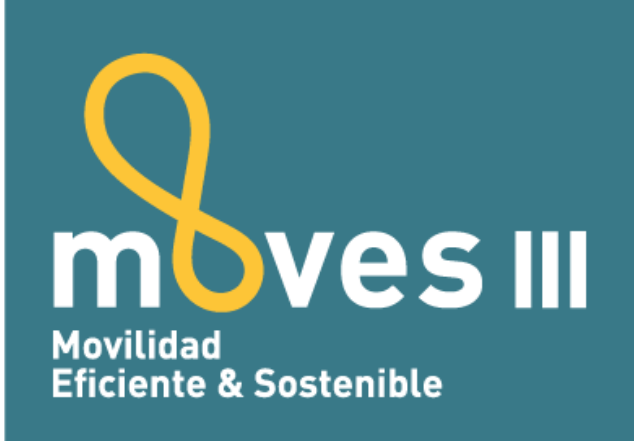

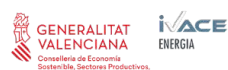

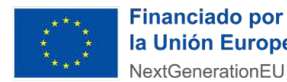

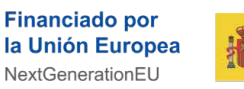

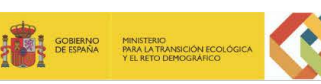

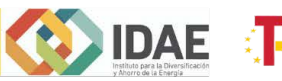

Plan de Recuperación, Transformación y Resiliencia

#### 1. INTRODUCCIÓ

Mitjançant aquest document s'ofereix una guia en el procediment de sol·licitud d'ajudes per a l'actuació d'implantació d'infraestructura de recàrrega de vehicles elèctrics dins del Pla MOVES III-Infraestructures:

Tota la informació referent al Pla MOVES-Infraestructures, pot consultar-se en la pàgina específica destinada al programa MOVES, <u>http://moves.ivace.es/es/moves-iii-recarga</u> i en la pàgina web d'IVACE <u>http://www.ivace.es</u>.

#### 2. SOL·LICITUD NORMALITZADA

La tramitació del procediment de sol·licitud serà electrònica, i les sol·licituds i documentació annexa, es presentaran davant el Registre electrònic de la Generalitat. Cada sol·licitant haurà d'emplenar en primer lloc la sol·licitud normalitzada a través de l'aplicació web disponible en la pàgina Pla MOVES i en la pàgina d'IVACE:

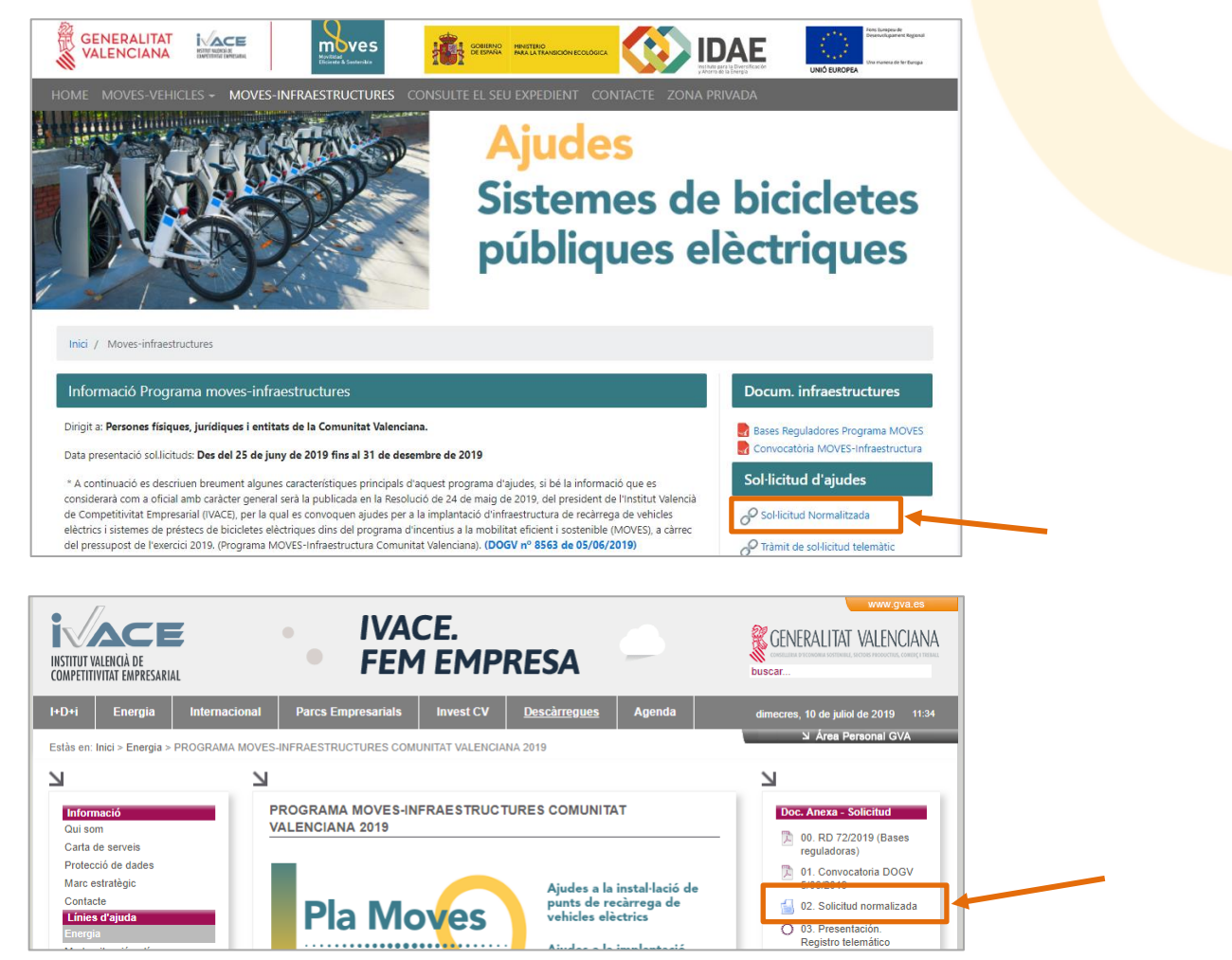

En prémer sobre l'enllaç, l'aspecte de l'aplicació és el següent:

# . . . . . . . . . . . . . . . . . .

|                                    | ASSISTENT DE S                                                                         | OL·LICITUDS IVACE                                                    |
|------------------------------------|----------------------------------------------------------------------------------------|----------------------------------------------------------------------|
|                                    | Assistent de s                                                                         | ol·licituds IVACE                                                    |
| Dades del                          | Emplene les següents dades per a<br>començar una nova sol·licitud.                     | O seleccione una sol·licitud<br>prèviament guardada per a continuar. |
| sol·licitant<br>de l'ajuda         | NIF / CIF / NIE *<br>e-mail *<br>Actuació *<br>MOVESI - PROGRAMA MOVES INFRAESTRUCTURA | + Carregar Sol·licitud                                               |
| Seleccionar el tipus<br>d'actuació | Crear Sol·licitud<br>Necessita ajuda?                                                  |                                                                      |
|                                    | <u>Manuai o usuari</u><br><u>servicios.telematicos@gva.es</u>                          |                                                                      |

L'assistent de sol·licituds IVACE, presenta diverses pestanyes que han d'emplenar-se amb dades referents al sol·licitant i l'actuació. El correcte emplenament de cadascuna de les pestanyes es marca amb el símbol

| INSTITUT VALENCIÀ DE<br>COMPETITIVITATE EMPRESARIAL |                                      | ASSISTENT DE                     | E SOL·LICITUDS IVACE              |                                                                     | CENERALITAT                                          | WWW.GVA.CS<br>VALENCIANA<br>COME HERRORIL CHART I BRAK |
|-----------------------------------------------------|--------------------------------------|----------------------------------|-----------------------------------|---------------------------------------------------------------------|------------------------------------------------------|--------------------------------------------------------|
| ↓ GUARDAR SOLICITUD                                 | VALIDAR ↓ GENERAR<br>ESBORRANY       | GENERAR IMPRÉS DE<br>SOL·LICITUD |                                   |                                                                     | MANUAL D'USUARI                                      | TANCAR                                                 |
| PROGRAMA MOVES INFRAESTRUCTURA RI                   | ECARGA VEHÍCULOS ELÉCTRICOS COMUNIT. | AT VALENCIANA                    |                                   |                                                                     | 1                                                    |                                                        |
| Dades del sol·licitant                              | Naturalesa del sol·licitant 🔗        | Dades del projecte 📀             | Compte de cobrament de la ajuda 📀 | Dades tècniques del projecte 🛛 📀                                    |                                                      |                                                        |
|                                                     |                                      |                                  |                                   | L'aplicació web, disp<br>d'usuari que pot cor<br>moment de la gener | oosa d'un man<br>Isultar-se en q<br>ració de la sol· | ual<br>ualsevoi<br>licitud.                            |

Una vegada totes les pestanyes s'han emplenat, en prémer sobre l'opció Validar s'obté el següent missatge:

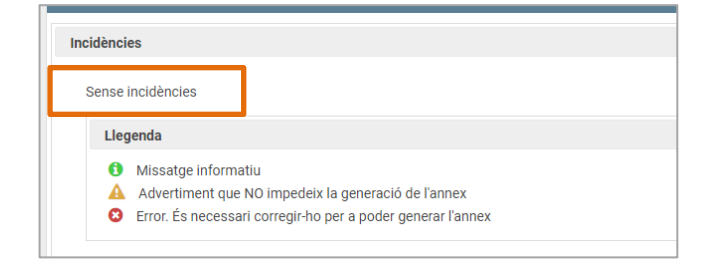

En cas que calguera esmenar algun aspecte, es mostraria en aquesta mateixa pantalla.

Finalment, per a obtindre la Sol·licitud Normalitzada o "Imprés de Sol·licitud", cal prémer sobre l'opció "Generar imprés de sol·licitud":

|                                                                          | ASSISTENT DE SOL·LICITUDS IVACE                                                       |                        |
|--------------------------------------------------------------------------|---------------------------------------------------------------------------------------|------------------------|
| ↓ GUARDAR SOLICITUD VALIDAR ↓ GENERAR<br>ESBORRANY                       | GENERAR IMPRÉS DE<br>SOL-LICITUD                                                      | MANUAL D'USUARI TANCAR |
| PROGRAMA MOVES INFRAESTRUCTURA RECARGA VEHÍCULOS ELÉCTRICOS COMUNITAT VA | LENCIANA                                                                              |                        |
| Dades del sol·licitant 📀 Naturalesa del sol·licitant 🧇                   | Dades del projecte O Compte de cobrament de la ajuda O Dades tècniques del projecte O |                        |
|                                                                          |                                                                                       |                        |

S'obté així el "Imprés de Sol·licitud" ja emplenat amb les dades introduïdes, en format .pdf. <u>Aquest arxiu ha de conservar-se per a la seua posterior aportació</u> a la sol·licitud. IMPORTANT: EL FORMULARI NORMALITZAT PER SI MATEIX, NO CONSTITUEIX UNA SOL·LICITUD D'AJUDA I LA SEUA GENERACIÓ NO IMPLICA L'OBERTURA D'UN EXPEDIENT

## **3. PRESENTACIÓ SOL·LICITUD EN EL REGISTRE ELECTRÒNIC**

Les sol·licituds d'ajuda han de presentar-se davant el Registre electrònic de la Generalitat, al qual es pot accedir des de les pàgines del Programa MOVES o la d'IVACE:

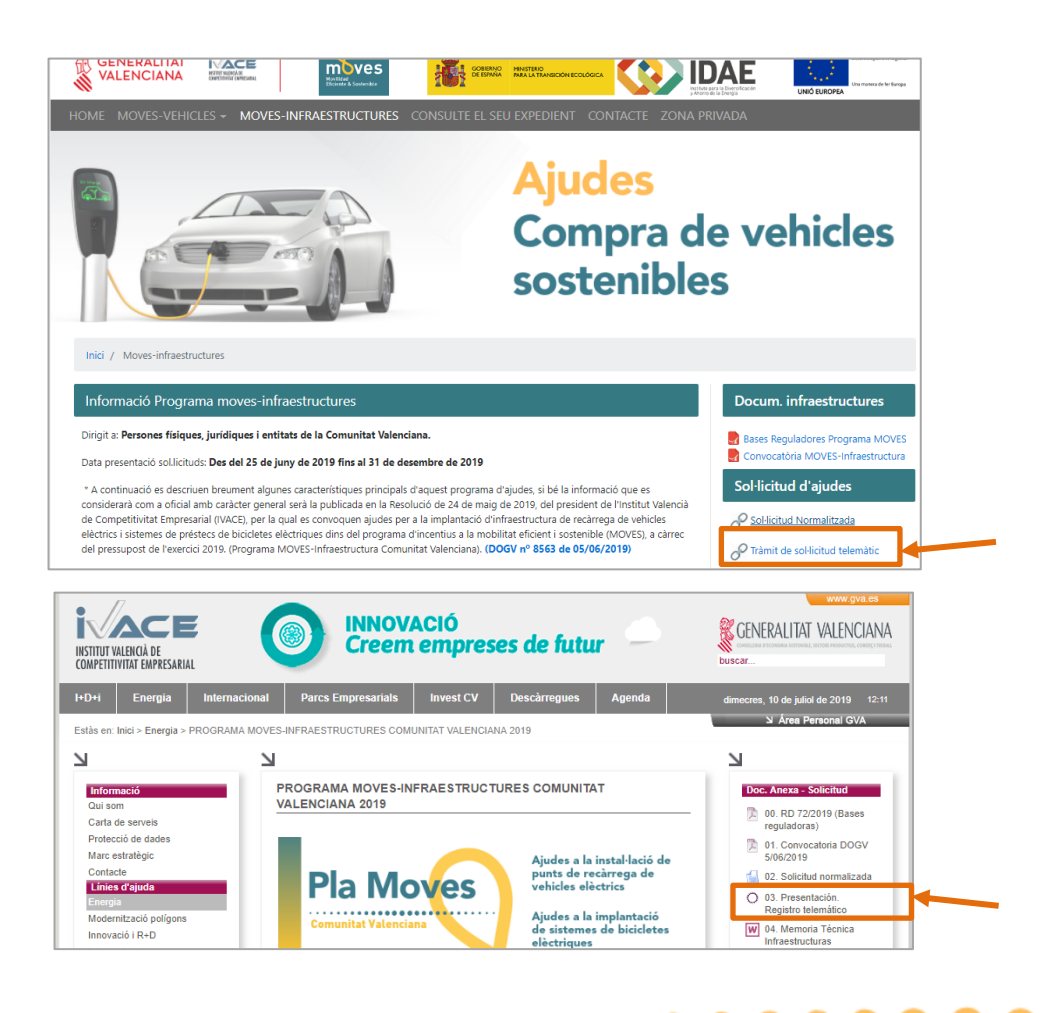

## . . . . . . . . . . . . . . . . . .

Tots dos enllaços dirigeixen a l'Assistent de Tramitació de la Generalitat Valenciana. Per a poder tramitar la sol·licitud, és necessari accedir amb Certificat digital o cl@ve.

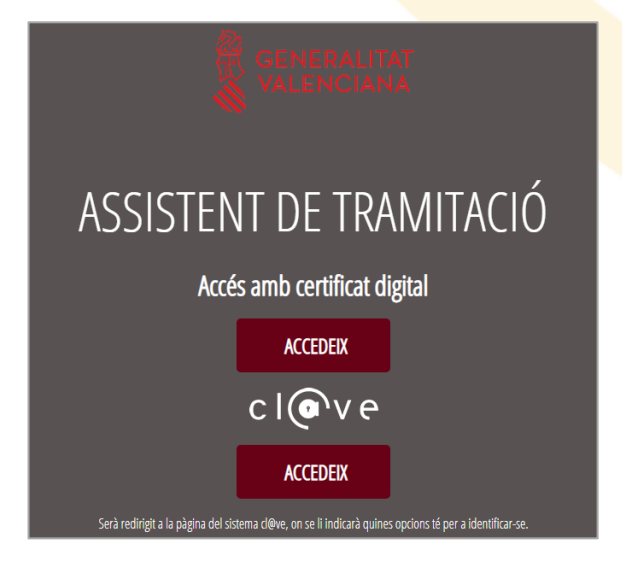

L'assistent de tramitació va guiant per les diferents fases del procés de registre. Com a primer pas, ha d'emplenar-se el **Formulari Normalitzat**:

| Assi     | stent de <b>trami</b>                 | tació                                 |                             |                       |                                                                                                    |                                     |
|----------|---------------------------------------|---------------------------------------|-----------------------------|-----------------------|----------------------------------------------------------------------------------------------------|-------------------------------------|
| )        | PROGRAMA N                            | IOVES-INFRA                           | ESTRUCTURES                 | COMUNIT               | AT VALENCIANA 2019                                                                                                    |                                     |
|          | 1~                                    | 2                                     | 3                           | 4                     | 5                                                                                                    |                                     |
| IUTADANA | Heu de saber 📏                        | Emplenar >                            | Documentar >                | Registrar 📏           | Guardar 〉                                                                                                    |                                     |
|          | Emplenar els<br>En este pas heu d'omp | formularis<br>ir els formularis assen | yalats com a obligatoris. I | Poden existir formula | aris opcionals, que podreu omplir si disposeu de la informació oportuna, i formularis dependents, que podran ser requerits en funci | ó de les dades que aneu introduint. |
| 00)      | E FORMUL                              | ARI NORMALITZAT                       |                             |                       |                                                                                                    | Iconografia                         |
|          | - ×                                   |                                       |                             |                       |                                                                                                    | Formulari obligatori                |
|          |                                       |                                       |                             |                       | to Tarra                                                                                                    | ? Formulari opcional                |
|          |                                       |                                       |                             |                       |                                                                                                    | Formulari dependent                 |
|          |                                       |                                       |                             |                       |                                                                                                    | Formulari no realitzat              |
|          |                                       |                                       |                             |                       |                                                                                                    | Formulari o pas completat           |

El formulari ha d'emplenar-se amb dades bàsiques del sol·licitant:

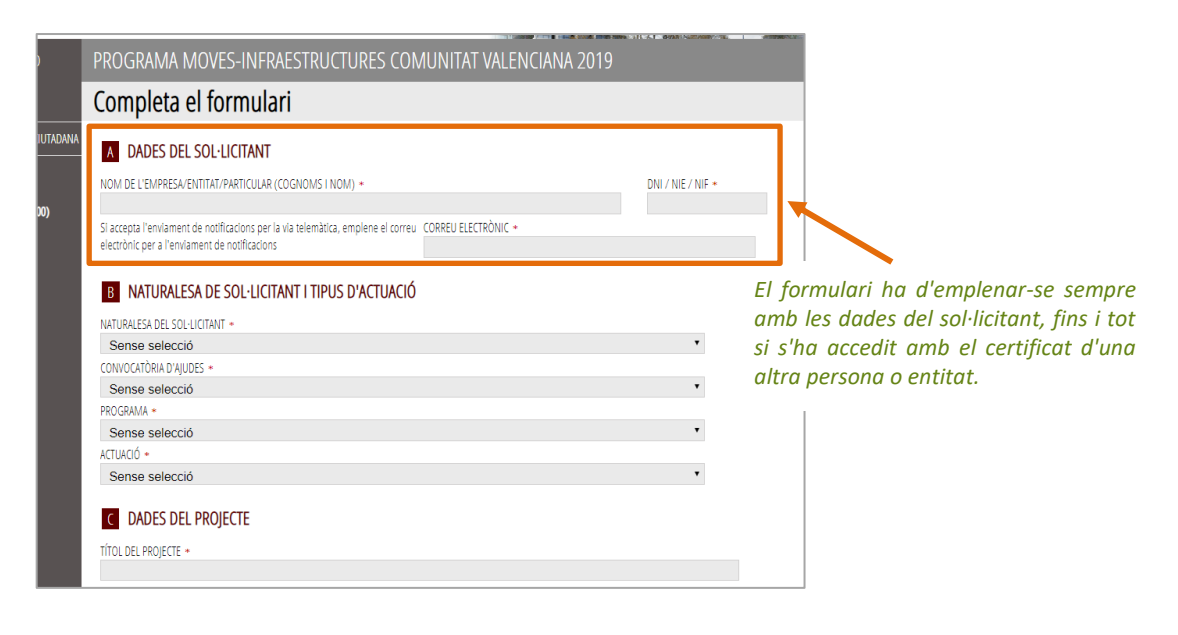

|              | PROGRAMA MOVES-INFRAESTRUCTURES COMUNITAT VALENCIANA 2019                                                                                                    |
|--------------|----------------------------------------------------------------------------------------------------|
|              | Completa el formulari                                                                                                    |
|              | D DECLARACIÓ RESPONSABLE Durant el tràmit de reg                                                                                                    |
|              | Qui baix subscriu, en nom propi o com a representant legal o apoderat del sol·licitant, amb poder de representació suficient, declara:                                                                                                    |
|              | O) - Que no concorre cap de les circumstàncies enumerades en l'article 13, apartats 2 i 3, de la Llei 38/2003, de 17 de novembre, i, en particular, de trobar-se al corrent en el pagament d'obligacions per reintegrament de subvencions, en els termes previstos en l'article 26 del Reglament de la Llei General de Subvencions, i per al cas d'empreses, que no es troba en situació de crisi i que no està subjecta a una ordre de recuperació per declaració de la Comissió d'ajuda il legal i incompatible, segons Reglament de la la Comissió Europea.<br>- Que per a l'exercici de la seua activitat disposa de les autoritzacions administratives preceptives (especialment les que acrediten el compliment de les autoritats exigts per les disposicions aplicables.<br>- Que per tenets, i complex amb qualsevol altres requisits exigts per les disposicions aplicables.<br>- Que es troba el corrant sobre el compliment de la normativa d'integració laboral de narconas amb discanacitat                                                                                                    |
|              | - Que d'acord amb el que es disposa en l'article 5 del Decret 165/2010, de 8 d'octubre, del Consell, pel qual<br>s'estableixen mesures de simplificació i de reducció de càrregues administratives en els procediments<br>gestionats per l'administració de la Generalitat i el seu sector públic, autoritza a l'IVACE a obtenir directament<br>l'acreditació de les obligacions tributàries i amb la Seguretat Social, així com per a la comprovació directa de<br>les dades d'identitat (DNI) i, si escau, de residència. Així mateix, autoritza a l'IVACE a comprovar i completar<br>les dades necessàries per a aquesta sol·licitud consultant tant els seus propis arxius com els de altres<br>Administracions. (En cas de no subscriure la corresponent autorització, l'entitat sol·licitant estarà obligada a<br>aportar els documents en els termes exigits per les normes reguladores del procediment)<br>Autoritza a L'IVACE al fet que informe del projecte al CDTI (Centre per al Desenvolupament Tecnològic                                                                                                    |
|              | Dades del signatari:<br>Permuà la documentarió siga registrada en l'IVACE, haurà de coincidir el DNI/NIE/NIE del certificat mitiancant el pual s'accedeix i el DNI/NIE/NIE                                                                                                    |
|              | n ergez la occumentado aga regalado en monte, hala de comoto e omortez me en entrace impanyant el qual s'accedent en omortez me en la indicate en "dades del signatari", la siga una persona física o una entitat (en el cas que s'accedisca amb un certificat d'entitat, per a enviar la decumentario de la decisión de la comota el aporte la Medica el aporte al Medica el aporte al Medica el |
|              | En el cas de no coincidir el DNI/NIE/NIF de la persona/entitat signatària, amb el DNI/NIE/NIF del certificat mitjançant el qual s'ha accedit a la                                                                                                    |
|              | platatorma, en realitzar el tràmit de registre de documentació, s'enviarà a la safata de signatures de la persona/entitat que s'ha indicat en el veure l'apartat Registr<br>present camp de "dades del signatari", perquè accedint posteriorment a través del seu certificat electrònic puga registrar la documentació en la col·licitud                                                                                                    |
|              |                                                                                                    |
|              | DNI/ NIE / NIF:                                                                                                    |
|              |                                                                                                    |
|              |                                                                                                    |
| - / .        | Envia                                                                                                    |
| Prémer sobre | una vegada emplenats tots els camps per a passar al següent pas:                                                                                                    |
|              |                                                                                                    |
|              | PROGRAMA MOVES-INFRAESTRUCTURES COMUNITAT VALENCIANA 2019                                                                                                    |
|              | 1 2 3 4 5                                                                                                    |
|              | Heu de saber > Emplenar > Documentar > Registrar > Guardar >                                                                                                    |
|              | Emplenar els formularis                                                                                                    |
|              | ch este pas neu o unipiir els formularis assenyatals com a obligatoris. Poden existir formularis opcionalis, que podreu omptir si dis                                                                                                    |
|              |                                                                                                    |
|              | 📋 🔮 FORMULARI NORMALITZAT                                                                                                    |

mateixos costos:

| _    | DECLARACIÓ RESPONSABLE ALT                                                                                                    | RES AJUDES ?                                                                                                 |
|------|----------------------------------------------------------------------------------------------------|----------------------------------------------------------------------------------------------------|
|      | IMPORTANT: PERQUÈ ESTA SOL·LICITUD PUGA SER TRAMITAE                                                                              | DA ÉS NECESSARI OMPLIR TOTS ELS SEUS APARTATS                                                                |
| ٨    |                                                                                                    |                                                                                                    |
| A    | DECLARACIO RESPONSABLE                                                                                                    |                                                                                                    |
| n re | elación con la subvención solicitada, DECLARO:                                                                                    |                                                                                                    |
|      | Que l'entitat sol·licitant que represente NO ha rebut al<br>administració o ens públic per als mateixos costos sul<br>de l'IVACE. | tres ajudes procedents d'esta o una altra<br>ovencionables que els del projecte presentat davant             |
|      | Que l'entitat sol·licitant que represente SÍ ha rebut altr<br>ens públic per als mateixos costos subvencionables q                | res ajudes procedents d'esta o una altra administració o<br>ue els del projecte presentat davant de l'IVACE. |
|      |                                                                                                    | h                                                                                                    |
| UUD  | A 1:                                                                                                    |                                                                                                    |
|      |                                                                                                    |                                                                                                    |
| ORG  | ANISME CONCEDENT                                                                                                    | CONVOCATÒRIA                                                                                                 |
|      |                                                                                                    |                                                                                                    |

En el següent apartat, "Documentar", hauran d'aportar-se els documents necessaris. La **documentació a presentar per a formalitzar la sol·licitud** es presenta en a l'Annex I d'aquest manual. L'**Imprés de sol·licitud** (document .pdf generat en el punt 2 d'aquest manual), és un document marcat com a obligatori, i ha d'aportar-se en aquesta fase:

| 1 <b>~</b>                                                                                                    | 2 ×                                                                                              | 3<br>Decumentar                                           | 4                                                   | 5<br>Guardan                                                         |                                                                                                    |                        |
|----------------------------------------------------------------------------------------------------|--------------------------------------------------------------------------------------------------|-----------------------------------------------------------|-----------------------------------------------------|----------------------------------------------------------------------|----------------------------------------------------------------------------------------------------|------------------------|
| Documen<br>En este pas ha                                                                                                    | tar la tramitació<br>l'adjuntar els documents asse                                               | nyalats com a obligatoris.                                | . Pot haver-hi docum                                | ents opcionals, que podreu adjun                                     | tar si disposeu de la informació oportuna.                                                            |                        |
| // <mark>/</mark> In                                                                                                    | prés de sol·licitud                                                                              |                                                           |                                                     |                                                                      |                                                                                                    |                        |
| Pa<br>ef                                                                                                    | su caso, justificación de habe<br>ra la implantación de infraest<br>ciente y sostenible (MOVES). | er solicitado como mínimo<br>ructura de recarga de veh    | o tres ofertas de difer<br>nículos eléctricos y sis | entes proveedores, en los términ<br>temas de préstamos de bicicletas | os establecidos en la Resolución sobre concesión<br>eléctricas dentro del programa de incentivos a la | de ayudas<br>movilidad |
|                                                                                                    | emoria técnica según modelo<br>ww.moves.ivace.es.                                                | normalizado disponible e                                  | en la página web ww                                 | w.ivace.es y en la página específic                                  | a destinada al programa MOVES Comunitat Valen                                                         | iciana,                |
| in the second second se | pia del Documento Nacional (<br>tificante de solicitud de renov                                  | de Identidad (DNI) en vig<br>ración.                      | or del solicitante. En                              | el caso de un DNI caducado, se a                                     | dmitirá copia del mismo, acompañada de una cop                                                        | pia del                |
| a ce                                                                                                    | rtificado de encontrarse al co<br>berán haber sido expedidos e                                   | rriente con la Agencia Trib<br>en fecha igual o posterior | outaria. Los certificad<br>a la del requerimien     | os que se presenten en respuesta<br>to.                              | a un requerimiento de subsanación de documen                                                          | itación                |
|                                                                                                    | rtificado de encontrarse al co<br>berán haber sido expedidos e                                   | rriente con la Hacienda Va<br>en fecha igual o posterior  | alenciana. Los certific<br>a la del requerimien     | ados que se presenten en respue<br>to.                               | sta a un requerimiento de subsanación de docum                                                        | nentación              |

Per a annexar un document a l'expedient, n'hi ha prou amb prémer sobre el seu nom i s'obrirà una pantalla que permet la seua aportació:

| Document a annexar                                                                          | V Annexa                                               |
|---------------------------------------------------------------------------------------------|--------------------------------------------------------|
| Documentar                                                                                  | ►                                                      |
| La grandària màxima permesa és de 1024KB. I l'extensió permesa és PDF.<br>Des del meu equip |                                                        |
|                                                                                             | Prémer i                                               |
| Seleccionar                                                                                 | seleccionar l'arxiu<br>annexar. Prémer<br>sobre Annexa |
|                                                                                             |                                                        |

#### **REGISTRE DE LA SOL·LICITUD**

Una vegada annexada la documentació, es procedeix al **Registre de la sol·licitud**. Si s'ha accedit al tràmit de sol·licitud amb el certificat electrònic de l'empresa/entitat/persona sol·licitant, en la pantalla apareix el següent botó:

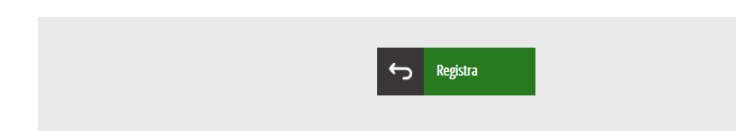

En prémer, es produeix el registre efectiu de la sol·licitud d'ajuda, generant-se un justificant d'entrada de la sol·licitud en la qual es mostra el número d'expedient i que implica que s'ha presentat correctament davant IVACE.

| ACE                       |                                                           |
|---------------------------|-----------------------------------------------------------|
|                           |                                                           |
| DMPETITIVIDAD EMPRESARIAL |                                                           |
|                           |                                                           |
| J                         | USTIFICANT DE REGISTRE D'ENTRADA                          |
| JU                        | STIFICANTE DE REGISTRO DE ENTRADA                         |
|                           |                                                           |
| Organisme                 | INSTITUTO VALENCIANO DE COMPETITIVIDAD EMPRESARIAL (IVACE |
| Organismo:                |                                                           |
| N.I.F.:                   |                                                           |
| Presentador               |                                                           |
| Presentador:              |                                                           |
| Data / Fecha.             |                                                           |
| Número Registre           | 23TEL/2019/                                               |
| Codi d'expedient          | MOVESI/2019/                                              |
| Código de expediente:     |                                                           |
| oouigo de expediente.     |                                                           |

#### **SAFATA DE FIRMES**:

En el cas que les dades del signant no coincidisquen amb les dades del certificat electrònic amb el qual s'ha accedit, no es podrà registrar la sol·licitud en IVACE. En aquest cas es mostra el següent missatge:

| Heu d'enviar la sol·licitud a la safa | ita de firmes p | erquè puga fi | rmar-la l | 'usuari | següent: |
|---------------------------------------|-----------------|---------------|-----------|---------|----------|
| XXXXX-[XXXXXXXX]                      |                 |               |           |         |          |
|                                       |                 |               |           |         |          |
|                                       |                 |               |           |         |          |
|                                       |                 |               |           | 10.00   | 1200     |
|                                       |                 |               |           |         |          |

En prémer el botó "Envia", la sol·licitud d'ajuda es passa a la safata de firmes de la persona/entitat sol·licitant amb poders de representació. Posteriorment per a registrar la documentació en l'IVACE, la persona/entitat sol·licitant amb poders de representació haurà d'entrar amb el seu certificat (d'empresa o persona) a la seua àrea personal per a registrar la documentació en IVACE.

IMPORTANT: en aquest cas el registre de la sol·licitud no es fa efectiu davant IVACE fins que no el signa la persona/entitat sol·licitant amb poders de representació.

## ANNEX 1. DOCUMENTACIÓ A PRESENTAR PER A SOL·LICITAR UNA AJUDA

| DOCUMENTACIÓ A APORTAR AMB LA SOL·LICITUD DE L'AJUDA                                                                                                    |
|----------------------------------------------------------------------------------------------------|
| Sol·licitud d'ajudes.                                                                                                    |
| Si escau, justificació d'haver sol·licitat com a mínim tres ofertes de diferents proveïdors.                                                                    |
| Copia NIF / CIF / NIE, segons naturalesa jurídica.                                                                                                    |
| Memòria tècnica segons model normalitzat disponible en la pàgina web <http: www.ivace.es=""> i en la pàgina específica destinada al</http:>                     |
| programa MOVES Comunitat Valenciana, <http: moves.ivace.es="">.</http:>                                                                                         |
| Per a Professionals Autònoms:                                                                                                    |
| Còpia de l'alta en el Cens d'Empresaris, Professionals i Retenidors, o certificat de situació censal expedit per l'Agència Estatal                              |
| d'Administració Tributària, o pagament de l'últim rebut de l'Impost sobre Activitats Econòmiques (IAE).                                                         |
| Per a Comunitats de Propietaris:                                                                                                    |
| Còpia del DNI del president de la Comunitat de propietaris.                                                                                                    |
| Còpia de l'acta de nomenament de la presidència de la comunitat.                                                                                                |
| Per a Persones jurídiques i altres entitats, amb o sense personalitat jurídica, el NIF de la qual comence per les lletre <mark>s A, B, C, D, E,</mark> F, G, J, |
| V, R o W                                                                                                    |
| Còpia del DNI del signant, representant legal.                                                                                                    |
| Poder de representació del sol·licitant (Nota Simple del Registre Mercantil competent relativa a la totalitat de le <mark>s dades regist</mark> rades del       |
| sol·licitant incloent la representació social, o còpia del poder de representació registrat o acta de nomenament del signant juntament                          |
| amb còpia de l'escriptura de constitució registrada).                                                                                                    |
| Per a Sector Públic (article 2 de la Llei 40/2015)                                                                                                    |
| Còpia del certificat, acta o escriptura de nomenament de càrrec o representant legal.                                                                           |
| Declaració responsable on acredite la seua adscripció, especificant si es refereix a l'Administració General de l'Estat, a una comunitat                        |
| autònoma o a una entitat local i on declare si desenvolupa o no activitat comercial i mercantil.                                                                |
| Perquè es considere l'IVA com a cost subvencionable, el sol·licitant haurà de presentar un certificat de l'òrgan competent en el que es                         |
| justifique la no recuperació o compensació de l'IVA.                                                                                                    |
| Per a persones físiques estrangeres                                                                                                    |
| Còpia del certificat de l'Agència Tributària de residència fiscal.                                                                                              |